# Bright Horizons Edassist Solutions Workforce Education Vanderbilt University Dependent Tuition Program Tutorial

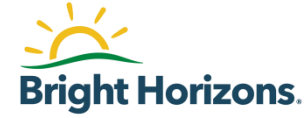

### Agenda

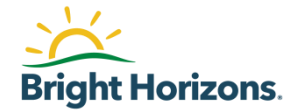

- Getting Help / Support Contact
- Submitting Your Dependent's Application
- Printing Letter of Credit (LOC)

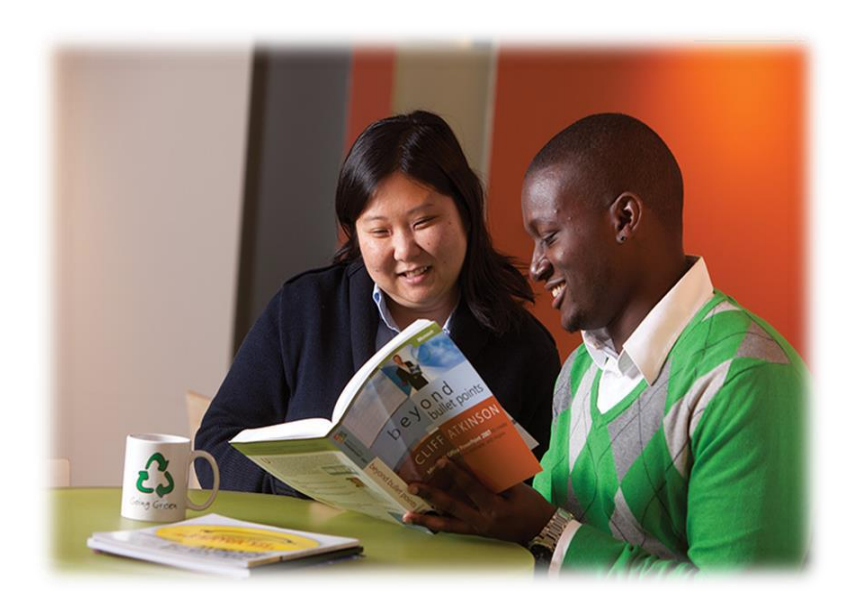

### **Getting Help / Contacting Bright Horizons**

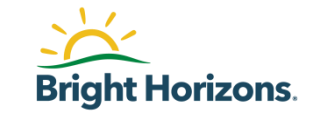

If you have questions about your application you have a few ways to get help from a Bright Horizons Administrator.

- Chat: For immediate assistance, access <u>Vanderbilt EdAssist Website</u> and go to Support Services, then select Get Live Help.
  - Chat hours are between 9 am 4 pm ET
- Support Ticket: Access <u>Vanderbilt EdAssist Website</u> and go to Support Services, then select to create a Support ticket.
- **Customer Support**: Call Customer Support number 844.266.1532
  - Support hours are between 8 am 8 pm ET, Monday through Friday

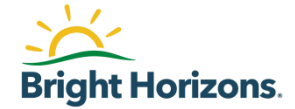

# **Submitting Your Dependent's Application**

## Home page

| <u>ک</u> | Bright Horizons.<br>Cell Constructions | Workforce                                        | e Education |                                                                                                    |                                                                                                    | V                                                    | VANDERBILT<br>UNIVERSITY |
|----------|----------------------------------------|--------------------------------------------------|-------------|----------------------------------------------------------------------------------------------------|----------------------------------------------------------------------------------------------------|------------------------------------------------------|--------------------------|
|          | Home His                               | story NE                                         |             |                                                                                                    |                                                                                                    | (                                                    | 9                        |
|          | + Messag                               | es                                               | 3 New       | Good Morning<br>Welcome! To learn more ab<br>the "Using your Benefits" se<br>started, click "Apply Now" t<br>APPLY NOW | out your employer's program and polic<br>ction of the home page. When you are<br>o get the ball rolling. | y, please review docume<br>e ready to get your educa | nts in<br>Ition          |
|          | View Discour                           | nts from Network                                 | Schools     |                                                                                                    |                                                                                                    |                                                      |                          |
|          | Using Your                             | r Benefits<br>University Depend<br>gram Tutorial | lent        | Action Needed                                                                                                    | Vanderbilt University<br>Aug 25, 2021 - Dec 15, 2021<br>Upload Documents                                 | #794933:                                             | 3.                       |

Please make sure to always check **Messages** for recent updates.

Under **Using Your Benefits**, you will find Vanderbilt University Dependent Tuition Assistance Program documents.

Please make sure to become familiar with requirements, deadlines, and approval process before submitting your application.

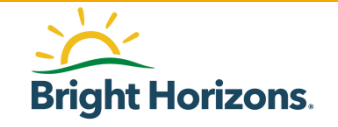

## Home page

| × | Bright Horizons.<br>EdAssist Solutions | Workf                         | orce Education  |                                                                           |                                                                                   | VANDERBILT<br>UNIVERSITY                                    |
|---|----------------------------------------|-------------------------------|-----------------|---------------------------------------------------------------------------|-----------------------------------------------------------------------------------|-------------------------------------------------------------|
|   | Home His                               | story                         | NEW APPLICATION |                                                                           |                                                                                   | <b>? 9</b>                                                  |
|   | + Messag                               | jes                           | 3 New           | Good Morning<br>Welcome! To learn more ab<br>the "Using your Benefits" as | but your employer's program and policy<br>ction of the home page. When you are in | , please review documents in<br>ready to get your education |
|   | View Discou                            | ints from Net                 | work Schools    |                                                                           | o get the ball rolling.                                                           |                                                             |
|   | Using You                              | r Benefit:                    | 5               | Action Needed                                                             |                                                                                   |                                                             |
|   | Vanderbilt U<br>Tuition Proc           | University De<br>gram Tutoria | ependent<br>I   | APPROVED                                                                  | Vanderbilt University<br>Aug 25, 2021 - Dec 15, 2021<br>Upload Documents          | #7949333 <b>&gt;</b>                                        |
|   |                                        |                               |                 |                                                                           |                                                                                   |                                                             |

Applications that require your attention will be listed under **Action Needed**.

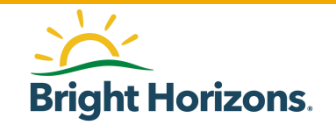

# **Start Your Application**

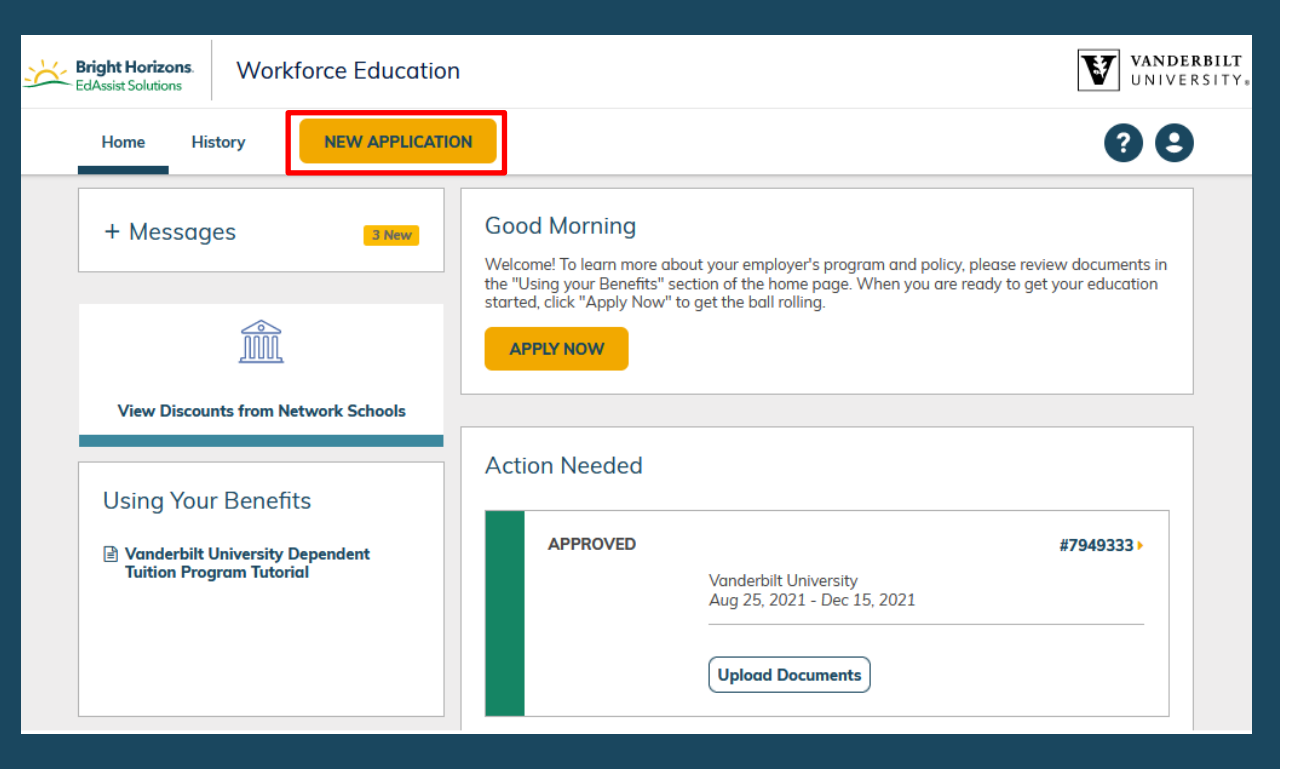

A new application should be created for each semester or quarter.

Each child dependent is limited to 8 semesters or 12 quarters through the program, with a maximum family benefit of 24 semesters or 36 quarters.

To create and submit your dependent application, click **New Application**.

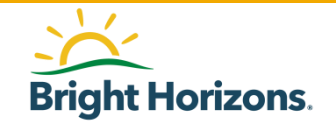

## **Contact: Your Information**

| 1 Contact | t Information        | 2 Programs                  | 3 Expenses | s (4) Agreements    | s 5 Review & Submit |  |  |
|-----------|----------------------|-----------------------------|------------|---------------------|---------------------|--|--|
| Contac    | t Informat           | ion                         |            |                     |                     |  |  |
|           | Your Add             | ress                        |            |                     |                     |  |  |
|           | 🔵 Use Ho             | me Address                  |            |                     |                     |  |  |
|           |                      |                             |            |                     |                     |  |  |
|           | To chang<br>employer | e an address please contact | your       |                     |                     |  |  |
|           | Your Phor            | ne Number                   |            |                     |                     |  |  |
|           | 🔵 Use W              | ork Phone                   | 0          | Use Home Phone      | Use Other Phone     |  |  |
|           |                      |                             |            |                     |                     |  |  |
| @         | Your Ema             | il Address                  |            |                     |                     |  |  |
|           | 🔵 Use W              | ork Email                   | $\bigcirc$ | Use Home Email      | Use Other Email     |  |  |
|           | tamssu               | upport@edassist.com         | 1          | tamssupport@edassis | t.com               |  |  |
|           |                      |                             |            |                     |                     |  |  |
| CONTI     | CONTINUE             |                             |            |                     |                     |  |  |
|           |                      |                             |            |                     |                     |  |  |

The first step in the application process is to confirm your **Contact Information**.

Please select the email address where you wish to receive notifications for this application.

#### **Please contact**

tuitionbenefit@vanderbilt.edu if changes are needed to your contact information.

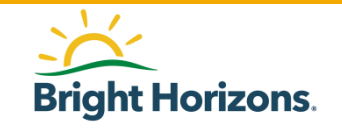

### **Programs: Adding Dependent**

| Contact li | nformation 2 Programs        | 3 Expenses          | 4 Agreements              | 5 Review & Sub        | nit                     |
|------------|------------------------------|---------------------|---------------------------|-----------------------|-------------------------|
| New Ap     | plication                    |                     |                           |                       |                         |
| Program    | s                            |                     |                           |                       |                         |
| Ø          | Who is this application for? |                     |                           |                       | ADD DEPENDENT OR SPOUSE |
|            | Student                      | •                   |                           |                       |                         |
|            | Select                       | ~                   |                           |                       |                         |
|            | You                          |                     |                           |                       |                         |
| CONTINU    | E Spouse                     |                     |                           |                       |                         |
|            | Dependent                    |                     |                           |                       |                         |
|            | Dependent                    |                     |                           |                       |                         |
|            | © 2021 Bright Horizons       | Family Solutions LL | C All Rights Reserved Ter | ms & Conditions Priva | cy Policy               |

In second step of the application, **Programs**, you will select information regarding the purpose of the application.

Begin by selecting your dependent in the **Student** dropdown if available, then click **Continue**.

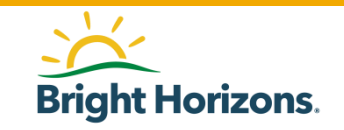

### **Programs: Add New Dependent**

| Home Ed      | ucation Coachin   | g History                                                 | NEW APPLICATION                             |                                               | <b>? 9</b>     |
|--------------|-------------------|-----------------------------------------------------------|---------------------------------------------|-----------------------------------------------|----------------|
| Contact Info | ormation 2        | ) Programs ( 3                                            | Expenses (4) Agreements                     | 5 Review & Submit                             |                |
| New App      | lication          |                                                           |                                             |                                               |                |
| Programs     |                   |                                                           |                                             |                                               |                |
|              | Who is this app   | blication for?                                            |                                             | ADD DEPEND                                    | DENT OR SPOUSE |
| s<br>[       | Student<br>Select | Family Member                                             |                                             | ×                                             | 1              |
|              |                   | Relationship Type                                         |                                             |                                               |                |
| CONTINUE     | Cancel            | Dependent                                                 | ~                                           |                                               |                |
|              |                   | Dependent First Name                                      | Dependent Last Name                         | 01/01/2000                                    |                |
|              |                   | I attest that the above depr<br>spouse by legal marriage. | endent added is eligible to be claimed as a | a dependent on my Federal tax return or is my |                |
|              |                   |                                                           |                                             |                                               |                |

If you do not see your dependent listed under Student, you can add them to the application by clicking Add Dependent OR Spouse

When prompted, select **Dependent** for the *Relationship Type*.

Enter your dependent's *First Name*, *Last Name*, and *Date of Birth*.

A dependent child must be under the age of 24 years old at the time of the course start date to be eligible.

Select **I agree** after you have read the dependent certification of eligibility clause.

Click **Save** to add your dependent.

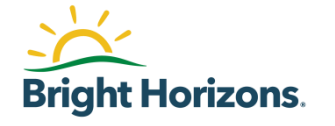

### **Programs: Selecting Your New Dependent**

| Contact Information | 2 Programs         | 3 Expenses  | 4 Agreemen            | ts 5 Review        | & Submit                |
|---------------------|--------------------|-------------|-----------------------|--------------------|-------------------------|
| New Application     | on                 |             |                       |                    |                         |
| Programs            |                    |             |                       |                    |                         |
| Who is thi          | s application for? |             |                       |                    | ADD DEPENDENT OR SPOUSE |
| Student             |                    |             |                       |                    |                         |
| Select              |                    | ~           |                       |                    |                         |
| You                 |                    |             |                       |                    |                         |
| CONTINUE Spouse     |                    |             |                       |                    |                         |
| Depender            | nt                 |             |                       |                    |                         |
| Depender            | nt                 |             |                       |                    |                         |
| Depender            | nt                 | olutions LL | C All Rights Reserved | Terms & Conditions | Privacy Policy          |

Your added dependent will appear under the **Student** dropdown. Select your dependent to add them to the application.

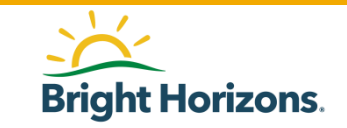

### **Programs: Education Objective**

| Contact Inform  | ation 2                                     | Programs      | (3) Expenses | G (4) Agreements | 5 Review & | Submit                  |  |
|-----------------|---------------------------------------------|---------------|--------------|------------------|------------|-------------------------|--|
| New Application |                                             |               |              |                  |            |                         |  |
| Programs        |                                             |               |              |                  |            |                         |  |
| (b) Wh          | o is this applic                            | ation for?    |              |                  |            | ADD DEPENDENT OR SPOUSE |  |
| Stud            | lent<br>pendent                             |               | ~            |                  |            |                         |  |
|                 |                                             |               |              |                  |            |                         |  |
| Sele            | <b>at is your edu</b><br>ct both fields bel | cation object | tive?        | tives.           |            |                         |  |
| Educ            | cation Program                              |               |              |                  |            |                         |  |
| Sel             | ect                                         |               | ~            |                  |            |                         |  |
| As              | ssociate's Degre                            | e             |              |                  |            |                         |  |
|                 | achelor's Degree                            |               |              |                  |            |                         |  |
| 01              | ther                                        |               |              |                  |            |                         |  |

Next, you will be prompted to determine your dependent's education objective.

Select the degree type from the following options available:

- Associate's Degree
- Bachelor's Degree
- Other

NOTE: Participants will be instructed to submit applications for the **Comprehensive Transition Programs** (CTP) to the "Other" degree type. If this degree type is selected, the application will require manual review to verify application is for CTP (i.e., provider is identified

as https://studentaid.gov/understandaid/eligibility/requirements/intellectualdisabilities OR confirmed with employee)

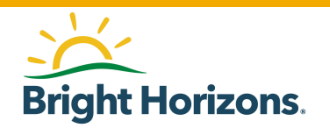

# **Programs: Program Selection**

| $\oslash$ | Contact l | nformation 2 Programs 3 Expenses 4 Agreem                                                                                                 | ments 5 Review & Submit |
|-----------|-----------|----------------------------------------------------------------------------------------------------|-------------------------|
|           | <u>ð)</u> | Who is this application for?                                                                                                    | ADD DEPENDENT OR SPOUSE |
|           | <u> </u>  | Student                                                                                                    |                         |
|           |           | Dependent 🗸                                                                                                    |                         |
| (         | 6         | What is your education objective?<br>Select both fields below to identify education objectives.<br>Education Program<br>Bachelor's Degree |                         |
| (         |           | What Program would you like to use?                                                                                                    |                         |
|           |           | Staff attending Vanderbilt (ineligible)                                                                                                   |                         |
|           |           | Staff attending another University (ineligible) 📒                                                                                         |                         |
|           |           | Spouse of Staff attending Vanderbilt (ineligible)                                                                                         |                         |
|           |           | DEP attending Vanderbilt Uni hired before 9/1/12                                                                                          |                         |
|           |           | UEP attending Another UNIV hired before 9/1/12                                                                                            |                         |
|           |           |                                                                                                    |                         |
|           | CONTINU   | Cancel                                                                                                    |                         |

Based on your eligibility, you will choose a dependent program available to you under **What Program would** you like to use?

#### Hired before 9/1/2012

- DEP attending Another UNIV hired before 9/1/12
- DEP attending Vanderbilt Uni hired before 9/1/12

#### Hired after 9/1/2012

- DEP attending Another UNIV-hired after 9/1/12
- DEP attending Vanderbilt Uni hired after 9/1/12

Once you have selected the program for this application, click **Continue** 

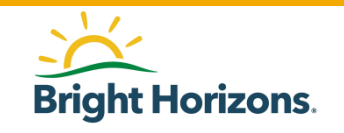

### **Program: Education Provider**

| Who is your Education Provider?              |                                                                                              |                                                               | ✓ Edit                                            |
|----------------------------------------------|----------------------------------------------------------------------------------------------|---------------------------------------------------------------|---------------------------------------------------|
| Name                                         | Student                                                                                      | ID (Optional)                                                 |                                                   |
| Vanderbilt University                        | Search Providers<br>Vanderbilt University is the only scho<br>using the Name field below.    | bol accepted under this program. Search for and               | d select Vanderbilt University                    |
| Address PMB 401671                           | Name (Optional)<br>Vanderbilt University<br>Narrow results or search based on location or ac | creditation                                                   |                                                   |
| 2301 Vanderbilt Place<br>Nashville, TN 37240 | City (Optional)                                                                              | State (Optional) Cour<br>Select                               | ntry (Optional)<br>Q                              |
|                                              | Accreditation (Optional) Select Network schools offered by you                               | ir employer that provide tuition discounts and/o              | r other benefits.                                 |
|                                              | SEARCH Cancel                                                                                | Address                                                       | Network School<br>(Discounts & Other<br>Benefits) |
|                                              | Vanderbilt University                                                                        | PMB 401671, 2301 Vanderbilt<br>Place, Nashville, TN           | No                                                |
|                                              | Vanderbilt University                                                                        | OGSM Executive Programs, 401<br>21st Ave South, Nashville, TN | No                                                |

You will be prompted to search and select the **Education Provider** your dependent will attended.

The search may return the same school name with different addresses. Please make sure to select the first school that matches your school name.

Your school will remit the tuition invoice via email to Bright Horizons. Employee Services will update the school address in your application according to the invoice provided by the school.

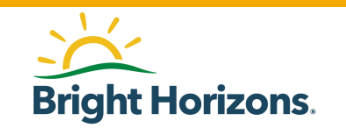

## **Program: Education Provider**

| Contact | Information 2 Programs 3 Expenses 4 Agreements 5 Review & Submit                                                                                                    |
|---------|----------------------------------------------------------------------------------------------------|
|         | What Program would you like to use?                                                                                                    |
|         | Staff attending Vanderbilt (ineligible)         Staff attending another University (ineligible)         Spouse of Staff attending Vanderbilt (ineligible)         DEP attending Vanderbilt Uni hired before 9/1/12         DEP attending Another UNIV hired before 9/1/12 |
|         | Who is your Education Provider?                                                                                                    |
|         | Name Student ID (Optional)                                                                                                    |
|         | Vanderbilt University                                                                                                    |
|         | Address<br>PMB 401671<br>2301 Vanderbilt Place<br>Nashville, TN 37240                                                                                                    |
| CONTIN  | Cancel                                                                                                    |

Once you have selected your education provider, review your application before continuing to the next step.

When ready click **Continue**.

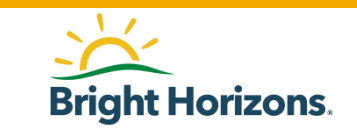

### **Expenses: Session Information**

| Contact                                                                                                    | Information 🔗 Programs  Ex                                                                                                    | penses 4 Agreements 5 Revi                     | ew & Submit           |  |  |  |
|----------------------------------------------------------------------------------------------------|----------------------------------------------------------------------------------------------------|------------------------------------------------|-----------------------|--|--|--|
| New Ap                                                                                                    | oplication                                                                                                    |                                                |                       |  |  |  |
| Expense                                                                                                    | es                                                                                                    |                                                |                       |  |  |  |
| æ                                                                                                    | Session Information                                                                                                    |                                                |                       |  |  |  |
|                                                                                                    | Please do not select ENTIRE YEAR for Aca                                                                                                    | demic Calendar. Please select Fall, Spring, Su | mmer, or Winter only. |  |  |  |
|                                                                                                    | In the <b>Term</b> field, select either <b>Semesters(2)</b> or <b>Quarters(4)</b> .<br>Please note that a summer session at your dependent's school counts as a semester or quarter regardless of the number of hours<br>taken. |                                                |                       |  |  |  |
|                                                                                                    | Academic Calendar                                                                                                    | Term                                           | Credits               |  |  |  |
|                                                                                                    | Fall 🗸                                                                                                    | Semesters(2)                                   | 12.00                 |  |  |  |
|                                                                                                    | Session Start Date                                                                                                    | Session End Date                               |                       |  |  |  |
|                                                                                                    | 08/23/2021                                                                                                    | 12/14/2021                                     |                       |  |  |  |
| What are the total expenses for this session?<br>In the Total Expenses Amount field, enter the full tuition amount for the term up to Vanderbilt's standard tuition for the sam<br>Total Expenses Amount<br>\$ Example: 100.00 |                                                                                                    |                                                |                       |  |  |  |
| CONTIN                                                                                                    |                                                                                                    |                                                |                       |  |  |  |

Under **Expenses**, you will enter the session information for the education provider your dependent will attend.

Academic Calendar: Select from Fall, Spring, Summer, Winter only

**Term**: Select only Quarters (4) or Semesters (2) only

**Session Start Date** and **Session End Date**: Enter your dependent's attendance dates for this application.

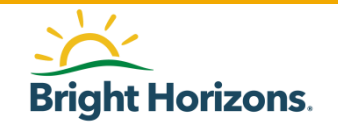

### **Expenses: Total Expenses**

| 📀 Contact                                                                                                    | Information 🔗 Programs 🔇 Ex                        | penses 4 Agreements 5 F                     | leview & Submit                           |  |  |  |  |  |
|----------------------------------------------------------------------------------------------------|----------------------------------------------------|---------------------------------------------|-------------------------------------------|--|--|--|--|--|
| New Ap                                                                                                    | New Application                                    |                                             |                                           |  |  |  |  |  |
| Expense                                                                                                    | Expenses                                           |                                             |                                           |  |  |  |  |  |
| æ                                                                                                    | Session Information                                |                                             |                                           |  |  |  |  |  |
| Ŭ                                                                                                    | Please do not select ENTIRE YEAR for Acad          | demic Calendar. Please select Fall, Spring, | Summer, or Winter only.                   |  |  |  |  |  |
|                                                                                                    | In the Term field, select either Semesters(2)      | or Quarters(4).                             |                                           |  |  |  |  |  |
|                                                                                                    | Please note that a summer session at your o taken. | lependent's school counts as a semester o   | quarter regardless of the number of hours |  |  |  |  |  |
|                                                                                                    | Academic Calendar                                  | Term                                        | Credits                                   |  |  |  |  |  |
|                                                                                                    | Fall 🗸                                             | Semesters(2)                                | • 12.00                                   |  |  |  |  |  |
|                                                                                                    | Session Start Date                                 | Session End Date                            |                                           |  |  |  |  |  |
|                                                                                                    | 68/23/2021                                         | 12/14/2021                                  |                                           |  |  |  |  |  |
| What are the total expenses for this session?<br>In the Total Expenses Amount field, enter the full tuition amount for the term up to Vanderbilt's standard tuition for<br>Total Expenses Amount<br>s Example: 100.00<br>CONTINUE |                                                    |                                             |                                           |  |  |  |  |  |

#### Under **Total Expenses Amount**, enter the total tuition amount for the semester or quarter (not to exceed the cost of Vanderbilt's current tuition).

Refer to Vanderbilt University website for tuition amount.

Note that the benefit contributes only to tuition. Mandatory fees, registration fees, books, room and board, and any other expenses are not eligible.

Please refer to the Vanderbilt University's Dependent Tuition Assistance Policy and Dependent Tutorial Program FAQs for full details.

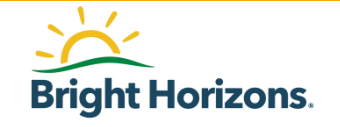

### **Agreements: Confirm and Sign Application**

| Contact Information 🔗 Programs 🔗 Expenses 🕘 Agreements 🤃 Review & Submit                                                                                                    |
|----------------------------------------------------------------------------------------------------|
| Jew Application                                                                                                    |
| Arreements                                                                                                    |
| Agreements                                                                                                    |
| Did you receive any grants, scholarships, or discounts?                                                                                                    |
| Ves No                                                                                                    |
|                                                                                                    |
| Scholarship/Grant Type (Optional) Amount                                                                                                    |
| State Grant                                                                                                    |
| Participation Agreement I have read and understand the terms and conditions set forth in the Vanderbilt University Dependent Tuition Assistance Policy. As a condition of participating in this program, I agree to abide by these terms and conditions. I understand that my participation in this program is not a condition of my employment or continuation thereof. I affirm that any documentation I have submitted in connection with this program is complete and accurate. I acknowledge that if I knowingly submit false, deceptive or misleading information in order to receive benefits under the program, this may result in adverse tax consequences and discontinuance in my tuition assistance. |
| FERPA Agreement The Family Educational Rights and Privacy Act of 1974, as amended (FERPA) ensures students of the right to privacy and                                                                                                    |

FERPA, you (or your dependent receiving dependent tuition assistance) have the right to deny authorization to release your

educational records. However, in order to receive tuition assistance through EdAssist, it is necessary for EdAssist to receive and share your or your dependent's educational records with your employer. By checking "I Agree" below, you garee as follows:

In the **Agreements** section, you will have the opportunity to enter financial assistance received, agreements, and sign the application.

Start by indicating if your dependent will receive any financial assistance. Enter the type of Scholarship/Grant followed by the Amount.

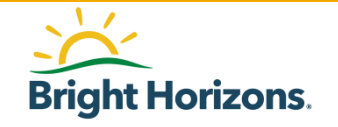

### **Agreements: Confirm and Sign Application**

Contact Information Programs Programs (4) Agreements Review & Submit Scholarship/Grant Type (Optional) Amount State Grant ~ \$ Example: 100.00 Ø Agreements Participation Agreement I have read and understand the terms and conditions set forth in the Vanderbilt University Deper Assistance Policy, As a condition of participating in this program. I agree to abide by these terms and conditions. I u participation in √stand th⊾ this program is not a condition of my employment or continuation thereof. I affirm that any documentation I have submitted in connection with this program ate. I ac wledge that if I mplete 10 gram, this knowingly submit false, deceptive or misleading information in order to receive bery under v result in adverse tax consequences and discontinuance in my tuition assistance. l aaree FERPA Agreement The Family Educational Rights and Privacy/ as amende. RPA) er. students of the right to privacy and confidentiality with respect to their educat al record assistance) nave the right to deny authorization to release your FERPA, you (or your dependent receiv. bendent tu educational records. However, in order 1. vive tuition a ance through EdAssist, it is necessary for EdAssist to receive and share your or your dependent's education. ords with yo. ployer. By checking "I Agree" below, you agree as follows: Educational institution , strik gencie. individuals holding my or, if my dependent is receiving tuition assistance, my dependent's educ and recor ov relea. ch records to EdAssist. • EdAssist may rel e my or ny from ed tiono atutic endent. . eceiving tuition assistance, my dependent's educational records (whether hools, agencies or individuals) to my employer. inis sent shall remove effect i . ubmit a written request to cancel the authorization. please understand that we will be unable to process your tuition assistance application, if you do not agree with the ve ter and your ap l agree By providing my electronic signature, I acknowledge that the preceding information is accurate and complete to the best of my knowledge. I meet all of the requirements of the Vanderbilt University Tuition Assistance Policy and acknowledge and agree that Vanderbilt University reserves the right, in their sole discretion, to modify, amend, change, or terminate this plan at any time and for any reason without advance notice. Name must be typed exactly as shown and is case sensitive.

Read each agreement carefully and select **I agree**.

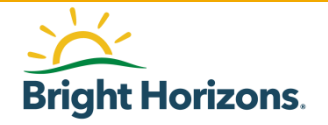

Your Name:

### **Agreements: Confirm and Sign Application**

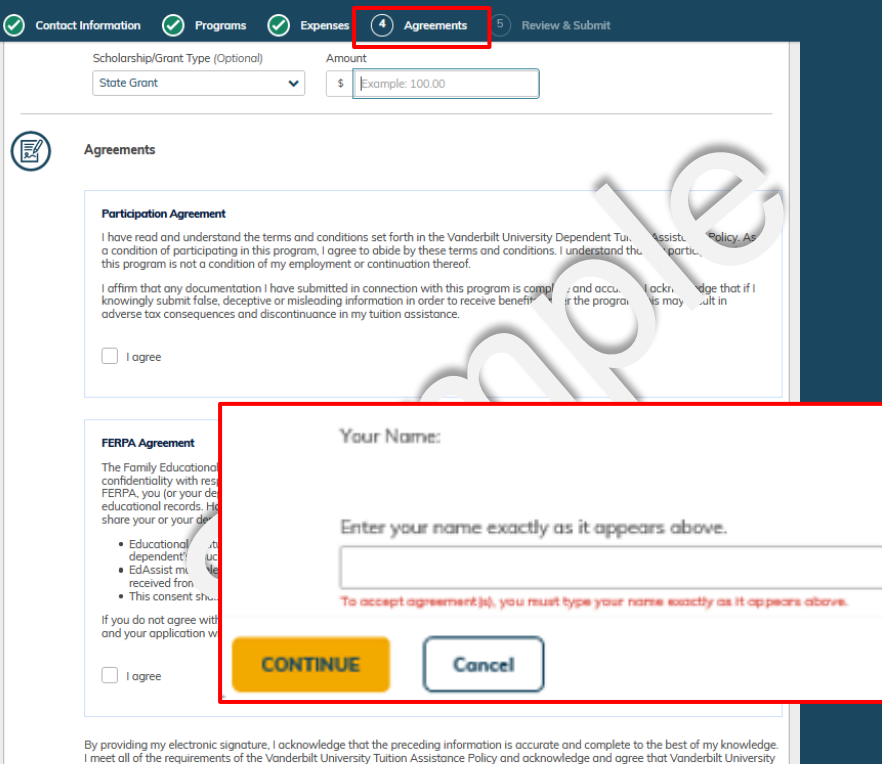

by providing my electronic signature, I acknowledge that the preceding information is accurate and complete to the best of my knowledge. I meet all of the requirements of the Vanderbilt University Tutinon Assistance Policy and acknowledge and agree that Vanderbilt University reserves the right, in their sole discretion, to modify, amend, change, or terminate this plan at any time and for any reason without advance notice.

Name must be typed exactly as shown and is case sensitive.

Your Name:

At the bottom of the page, you will have the opportunity to electronically sign the application you are submitting for your dependent.

Sign your application exactly as it appears in bold.

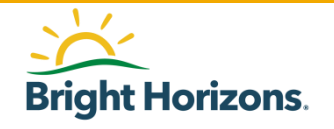

# **Review: Submit Application**

| ⊘ с | ontact Information                                           | • 🥑                                        | ) Programs            | $\oslash$ | Expenses                          | $\oslash$                 | Agreements                                                                       | (5)                                                   | Review & Submit                                                                                                    |                                                                                            |                                      |
|-----|--------------------------------------------------------------|--------------------------------------------|-----------------------|-----------|-----------------------------------|---------------------------|----------------------------------------------------------------------------------|-------------------------------------------------------|----------------------------------------------------------------------------------------------------|--------------------------------------------------------------------------------------------|--------------------------------------|
|     | Name<br>Vanderb<br>Address<br>PMB 401<br>2301 Va<br>Nashvilk | ilt Unive<br>.671<br>nderbilt<br>e, TN 372 | rsity<br>Place<br>240 |           | Provide<br><b>22199</b>           | er Code<br>9              |                                                                                  |                                                       |                                                                                                    |                                                                                            |                                      |
|     | Expense<br>Session 3<br>Aug 23,<br>Term<br>Semeste           | es<br>Gtart Dat<br>2021<br>rs(2)           | e                     |           | Session<br>Dec 15<br>Credits<br>3 | n End D<br>5, <b>2021</b> | late                                                                             |                                                       | Academic Calendar<br><b>Fall</b>                                                                                                    | ✓ Edit                                                                                     |                                      |
|     |                                                              | ΤΟΤΑΙ                                      | -s                    |           |                                   |                           | Tuition application                                                              | m # 78342                                             | Requested<br>Approved<br>167 was submitted.<br>has been approved                                                                             | \$5,000.00                                                                                 |                                      |
|     | Agreem<br>Grants, S<br>None \$0                              | ents<br>icholarsh<br>.00                   | ips & Disc            | Return    | to Home Page                      |                           | This application<br>registration, the s<br>the process, plea<br>your education p | has met ini<br>school will<br>se access (<br>rovider. | tial eligibility requirements. Upon receiving<br>bill Bright Horizons directly for approved a<br>and print the Letter of Credit (LOC) below, | a signed Letter of Credit (LC<br>oursework and expenses. To<br>then complete the LOC and s | C) at cours<br>complete<br>end it to |
| su  | BMIT APPLICATIO                                              | N                                          | elete                 |           |                                   |                           |                                                                                  |                                                       |                                                                                                    |                                                                                            |                                      |

The final step in the application is to review your application before submission.

When ready, click **Submit Application** at the bottom of the page.

You will receive a confirmation message that you have submitted your application and you will be given an application number.

Your application will have a status of **Approved.** 

A **Letter of Credit (LOC)** will be emailed to you to provide to your dependent's education provider (school).

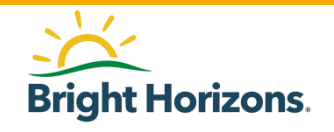

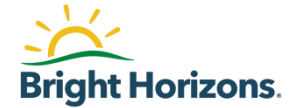

# **Printing Letter of Credit (LOC)**

# **Confirmation Email with LOC**

| ଇଚ୍ଚ                                                                      | 1° € =                                                                                                    | Action Needec                                                      | I: Bright Horizons EdAssist Soluti                                                                              | ons Application App                                                                                          | roved - Message (HTML)                                                                                                    |                                                                                 |                                                | • - · ·                         |
|---------------------------------------------------------------------------|----------------------------------------------------------------------------------------------------|--------------------------------------------------------------------|----------------------------------------------------------------------------------------------------|----------------------------------------------------------------------------------------------------|----------------------------------------------------------------------------------------------------|---------------------------------------------------------------------------------|------------------------------------------------|---------------------------------|
| File Messa                                                                | age Acrobat 🖓 Tell me what you                                                                                                    | u want to do                                                       |                                                                                                    |                                                                                                    |                                                                                                    |                                                                                 |                                                |                                 |
| ignore X<br>Sunk∗ Delete                                                  | Reply Forward<br>All<br>Restoond                                                                                                    | Herger splits<br>□ Team Email<br>□ Reply & Delete<br>□ Guick Stens | Actions →     Move                                                                                              | Assign Mark Categoriz<br>Policy Vinread                                                                      | e Follow<br>Up → 55 Follow                                                                                                    | Zoom Send to<br>OneNot                                                          | e Insights                                     |                                 |
| Dente                                                                     | Respond                                                                                                    | . Conce steps                                                      | in more                                                                                                    | iugs                                                                                                    | - Lonning                                                                                                    | 20011 0111101                                                                   |                                                | A 1                             |
| dono<br>Actio                                                             | otreply@edassist.com                                                                                                    | ssist Solutions Application                                        | Approved                                                                                                    |                                                                                                    |                                                                                                    |                                                                                 |                                                | ⊎ 1   7:08                      |
| LOC-76188<br>13 KB                                                        | 856-1606828101215.pdf _                                                                                                    |                                                                    |                                                                                                    |                                                                                                    |                                                                                                    |                                                                                 | 🖪 Op                                           | en PDFs in Adobe Acrobat        |
| Hello<br>Congratulation<br>Please sign an<br>to your progra               | ns, your application has been appr<br>nd present your letter of credit to y<br>am policy.                                                                                                    | oved! Your letter of credit is<br>our educational provider wh      | VANDER:                                                                                                    | BILT<br>SITY⊗                                                                                                |                                                                                                    | i                                                                               | Sright Horizons.                               | ebsite.<br>expense(s) according |
| If you have in<br>Application<br>Program:                                 | If you have incurred any additional eligible expenses upon course complete       Educational Providers: Please complete the bottom period of this form and email it to educated invoice must also be included. For invoice impaired all providers: Please complete the bottom period of this form and email it to educated invoice must also be included. For invoice impaired all providers: Please complete the bottom period of this form and email it to educated invoice must also be included. For invoice impaired all providers: Please complete the bottom period of this form and email it to educated invoice must also be included. For invoice impaired all providers: Please complete the bottom period of this form and email it to educated invoice must also be included. For invoice impaired all providers: Please complete the bottom period of this form and email it to educated invoice must also be included. For invoice impaired all providers: Please complete the bottom period of this form and email it to educate the program policy. This is a constance with the program policy. This is a constance with educated invoice must also be included.       Program policy.         Program:       one-form use document valid only for the following counce():       one-form use document valid only for the following counce():       program policy. |                                                                    |                                                                                                    |                                                                                                    |                                                                                                    |                                                                                 |                                                |                                 |
| Session:                                                                  |                                                                                                    |                                                                    | Vandarbilt Employee Nome                                                                                        |                                                                                                    | Educational Drovidar: Vandashilt Lie                                                                                                   | in and the                                                                      |                                                |                                 |
| If you have ou                                                            | ventions regarding your application                                                                                                    | n planse use the 'Comments'                                        | Student Name:                                                                                                   |                                                                                                    | Student ID: Unknown                                                                                                    | INCIMU                                                                          |                                                | t to assist!                    |
| If you have questions regarding your application, please use the Comments |                                                                                                    |                                                                    | Application Number:                                                                                             | Enrollment Period: 06/10/2021 - 08/                                                                          | Incut. Connova<br>Iment Period: 06/10/2021 - 08/26/2021                                                                                |                                                                                 |                                                |                                 |
| Regards.                                                                  |                                                                                                    |                                                                    | Issued: 06/09/2021                                                                                              |                                                                                                    | Expiration Date: 90 days after course                                                                                                  | e end date                                                                      |                                                |                                 |
| Bright Horizo<br>Website:                                                 | ons EdAssist Solutions                                                                                                    |                                                                    | Approved Course(s): (Summer) Sem                                                                                | esters(2)                                                                                                    | , ,, ,, ,, ,                                                                                                    |                                                                                 |                                                |                                 |
| This is an auto                                                           | comatically generated email. Pleas                                                                                                    | e do not reply to this addres:                                     | Vanderbilt University Employee<br>/University at the time of registratio<br>For inquiries please call 1-844-260 | <u>Participant Instructions/Agreen</u> n. The School will bill Vanderbilt [1532] Lunderstand that this Lette | nent: Provide this signed Letter of Credi<br>University via the program administrator, I<br>r of Credit Form can only be used as speci | t Form to your depende<br>EdAssist, for eligible tui<br>fied in accordance with | nt's College<br>ition expenses.<br>the program |                                 |
|                                                                           |                                                                                                    |                                                                    | policy. I am responsible for any amo                                                                            | ounts not covered under the progra                                                                           | m policy and for the total amount of any a                                                                                             | proved tuition in which                                                         | I fail to meet                                 |                                 |
|                                                                           |                                                                                                    |                                                                    | the company's program eligibility. I<br>concerning my dependent's education                                     | authorize my dependent's education<br>on as it pertains to my participation                                  | nal provider/school to release to the progra<br>in the Vanderbilt University Tuition Bene                                              | am administrator, EdAs<br>fit Plan.                                             | sist, records                                  |                                 |
|                                                                           |                                                                                                    |                                                                    | Vanderbilt Employee Signature:                                                                                  |                                                                                                    |                                                                                                    | Date:                                                                           |                                                |                                 |
|                                                                           |                                                                                                    |                                                                    |                                                                                                    |                                                                                                    |                                                                                                    |                                                                                 |                                                |                                 |

Please accept this Letter of Credit Form under the following terms

Once your application has been approved, you will also receive an email with your dependent's Letter of Credit (LOC) attached.

Print the LOC, sign and date it beside 'Vanderbilt Employee Signature', and then present it to your child's financial aid or student accounts office. If your dependent is attending Vanderbilt University, please send your signed and dated LOC to the Office of Student Financial Aid and Scholarships at <u>finaid@vanderbilt.edu</u>

The education provider will use the LOC to email an invoice directly to Bright Horizons requesting payment for your dependent's expenses. Bright Horizons will pay the school directly.

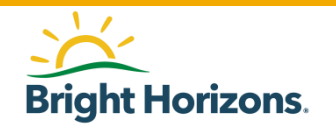

# **Printing (LOC)**

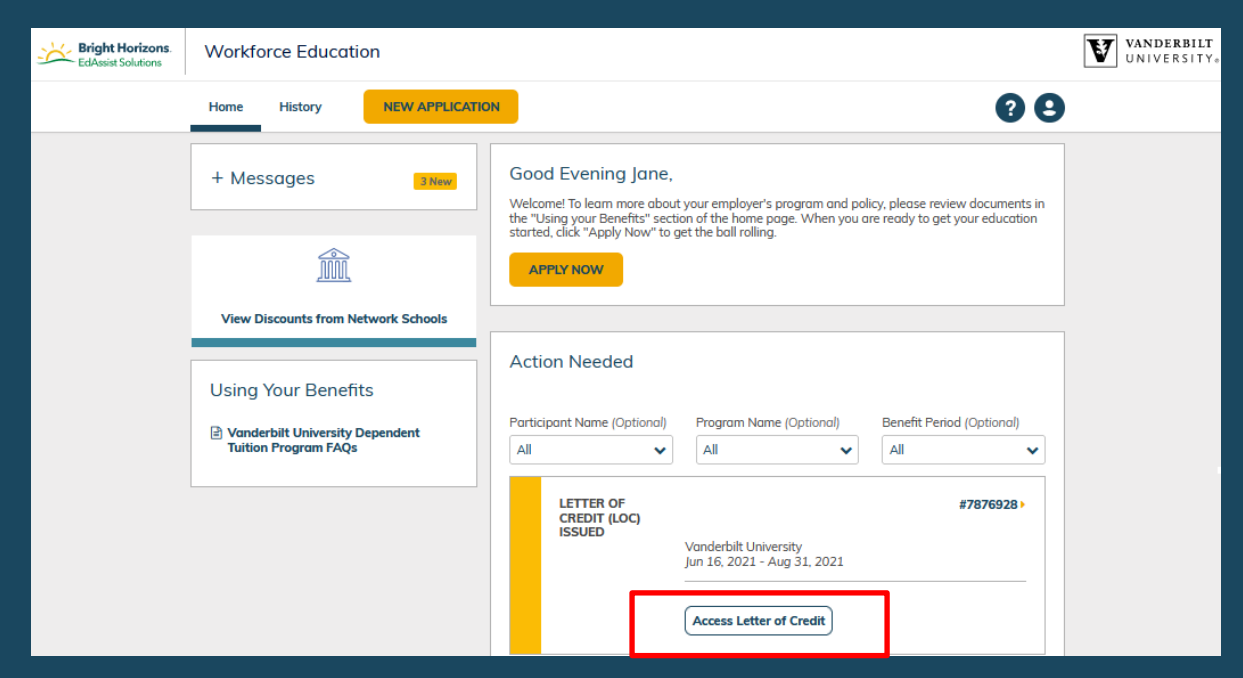

You can also print the Letter of Credit (LOC) at any time by accessing your dependent's application once it has been approved

Click Access Letter of Credit from Action Needed on the Home page.

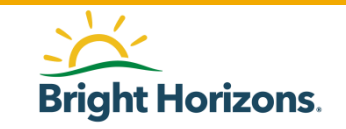

### **Accessing Letter of Credit**

| Home    | History NEW APPLICATION                    |                                                                                                    | 08                                                                                                    |
|---------|--------------------------------------------|----------------------------------------------------------------------------------------------------|----------------------------------------------------------------------------------------------------|
| Tuition | Application #797026                        | 3                                                                                                    | Actions                                                                                                    |
| LE      | TTER OF CREDIT (LOC) ISSUED                | Employee                                                                                                    | Access Letter of Credit Cancel Application                                                                                                    |
|         | Supporting Documentation                   | What do                                                                                                    | ocument types are supported? 🗐                                                                                                    |
|         | jpg, jpg, and .png. File size limit is 3 M | Exercised Providers: Flenc complete the losters portion of this form and enar<br>invoice inquiries call 1-488-734-223.<br>This Letter of Credit Form certifies that the Vanderbill University Taition Benefit<br>one-sime use document valid only for the following course(s):                                                                                                    | Bright Horizons.<br>all it to exprovelerized assist core. The student invoice must also be included. For<br>Plan will honor payment of nation in accordance with the program policy. This is a                                                                                                    |
|         |                                            | Vanderbilt Employee Name:                                                                                                    | Educational Provider: Vanderbilt University                                                                                                    |
|         |                                            | Student Name:                                                                                                    | Student ID: Unknown<br>Encollment Period: 06/10/2021 - 08/26/2021                                                                                                    |
|         |                                            | Issued: 06/09/2021                                                                                                    | Expiration Date: 90 days after course end date                                                                                                    |
|         |                                            | Approved Course(s): (Summer) Semesters(2)                                                                                                    |                                                                                                    |
|         |                                            | Vanderhilt University Employee Participant Instructions/Agreement;<br>(University at the time of registration: The School will bill Vanderhild Univer<br>For Inquiries please and II-444-366-1532. I understand that this Letter of C<br>polise, I an responsible for any amounts not covered under the program poli-<br>the company's program eligibility. I authorize my dependent's educational pr<br>concerning my dependent's education as it pertains to my participation in the<br>Vanderbilt Employee Signature:<br>Educational Provider Instructions<br>Press and the Letter of Conference of the following torus. | Provide this signed Letter of Credit Form to your dependent's Callege<br>nity via the program administratory, EdAvaist, for cligable nution expenses.<br>Yeald Form can only be used as specified in accordance with the program<br>is yand for tho tala mount of any approxymultimion in which Hinto meet<br>worlder/school to release to the program administrator, EdAssist, records<br>2 Vanderbit University Tutiison Benefit Plan.<br>Date: |

If printing the LOC from your application, go to **Actions** and select **Access Letter of Credit**.

A PDF version of the LOC will pop on your screen with your dependent's information.

Print the LOC, sign and date it at the bottom, then have your dependent deliver or submit to their education provider (school).

The education provider will use the LOC to email an invoice directly to Bright Horizons requesting payment for your dependent's expenses. Bright Horizons will pay the school directly.

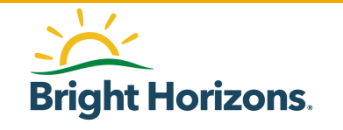

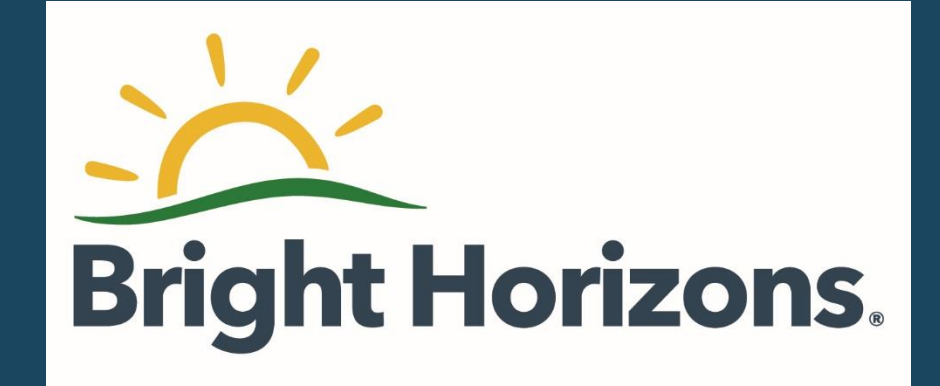